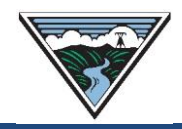

# Short-Term ATC/AFC Analysis User Guide

Version 4 2/19/2025

This instruction document provides information on ATC/AFC analysis tools and reports that are available to Customers. This document contains Open Access Technology International System (OATI) screenshots that are proprietary and are not to be used outside the context of this document. Do not distribute without specific authorization from OATI.

For additional questions or assistance, submit questions to <u>tblresdesk@bpa.gov</u>.

# **Table of Contents**

| A. | OASIS Scenario Analyzer                      | . 1 |
|----|----------------------------------------------|-----|
|    | New TSR Entry SA                             | . 2 |
|    | AFC/Flowgate Reports SA                      | . 3 |
| Β. | OASIS Request Evaluations Report             | . 4 |
| C. | OASIS AFC/ATC Initialization Impacts Reports | . 5 |
| D. | OASIS System Data Summary Report             | . 6 |
| E. | BPA ST Analysis Tools                        | . 7 |

## A. OASIS Scenario Analyzer

The Scenario Analyzer (SA) evaluates a potential Short-Term (ST) ORIGINAL or REDIRECT TSR (potential TSR) against the ATC/AFC OASIS dynamic calculations using "Outage Informed" Power Transfer Distribution Factors (PTDFs) like an

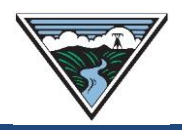

actual ST TSR. Note: The SA should only be used for evaluating a potential TSR that is less than 365 days and is within the 0-13 months ST Horizon (ST Horizon).

#### **New TSR Entry SA**

- 1. Access OASIS>Transactions>Reservation Summary.
- 2. Enter an Original or Redirect TSR per the PTP/NT TSR User Guide. <u>Do not</u> <u>submit the request</u>.
- 3. Click the Scenario Analyzer icon 📧 to open the Scenario Entry Submission screen.

| Scenario | Entry Sub  | omissi | ion     |               |       |                      |              |             |                     |                     | ×   |
|----------|------------|--------|---------|---------------|-------|----------------------|--------------|-------------|---------------------|---------------------|-----|
|          | Queue Posi | tion L | AST 💌   | Report Format | BRIEF | v                    |              |             |                     | . ک                 | ⊻ € |
| Provider | Source     | Sink   | POR     | POD           | Path  | Transmission Service | Request Type | Related Ref | Start Time          | Stop Time           | MW  |
| BPAT     |            |        | JOHNDAY | BPAT.PSEI     |       | STF-MONTHLY PTP      | ORIGINAL     |             | 02/01/2025 00:00 PS | 03/01/2025 00:00 PS | 50  |
| 4        |            |        |         |               |       |                      |              |             |                     |                     | •   |

- 4. Select the following:
  - a. Queue Position:
    - i. LAST (default) evaluates the potential TSR as last in queue.
    - ii. FIRST evaluates the potential TSR as first in queue.
  - b. Report Format:
    - i. BRIEF (default) displays evaluation for only the 1:1 and/or flow-based paths (paths) that fail due to negative ST ATC/AFC.
    - ii. FULL displays evaluation for all paths.
- 5. Click the Check AFC decision and/or the Check ATC decision for Pass/Fail evaluation results and note the SA##### reference code provided for report purposes.
  - a. Pass: There is sufficient ATC or AFC to grant the request

SA11580 ATC Pass

b. Fail: There is insufficient ATC or AFC for the paths/duration listed.

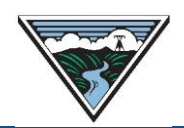

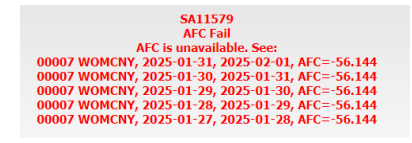

- 6. Click the Back icon 🔄 to return to the New TSR entry screen.
- 7. Click the Submit icon  $\bigcirc$  to submit the actual TSR.

Note: The final result of the TSR should be similar to the SA result, depending on any changes to ST ATC/AFC that has occurred in the interim.

## AFC/Flowgate Reports SA

1. Access OASIS>Reports>AFC/Flowgate Reports.

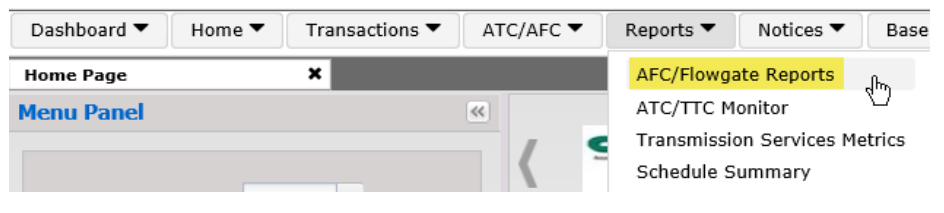

- 2. Select a provider: BPAT.
- 3. Select Scenario Analyzer.

| Dashboard 🔻 Ho        | ome 🔻 🛛 Tra | nsactions 🔻    | ATC/AFC ▼      | Reports 🔻   | Notices 🔻           | Base Data 🔻     | Admin 🔻         | My Settings 🔻     | Win   |
|-----------------------|-------------|----------------|----------------|-------------|---------------------|-----------------|-----------------|-------------------|-------|
| Home Page             | ×           | AFC/Flowgat    | e Reports      | ×           |                     |                 |                 |                   |       |
| Select a provider BPA | T V         | Scenario Analy | /zer Request E | Evaluations | FC Initialization I | mpacts ATC Init | ialization Impa | ts Equivalent ATC | с/ттс |

- 4. Select/enter the following:
  - a. Queue Position: LAST (default) or FIRST (see descriptions above).
  - b. Report Format: BRIEF (default) or FULL (see descriptions above).
  - c. Request Type: ORIGINAL or REDIRECT.
  - d. Related Ref: Enter the Parent Reservation Aref for REDIRECT.
  - e. Provider: BPAT
  - f. Source/Sink: Not applicable for ST scenarios.
  - g. POR/POD: Required for ST scenarios.
  - h. Transmission Service: Select Service Type.
  - i. Path: Leave blank.
  - j. Start Time: Enter date/time service is to begin.

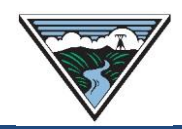

- k. Start TZ: Select the applicable time zone.
  - i. PD = approximately early March through early November.
  - ii. PS = approximately early November through early March.
- I. Stop Time: Enter date/time service is to end.
- m. Stop TZ: Select the applicable time zone.
- n. MW: Enter MW.
- 5. Click Check AFC Check AFC icon and/or Check ATC Check ATC icon for path results (see example results above).

### **B. OASIS Request Evaluations Report**

These reports show the "Pass/Fail" evaluation information for both potential and actual TSRs.

1. Access OASIS>Reports>AFC/Flowgate Reports>Request Evaluations.

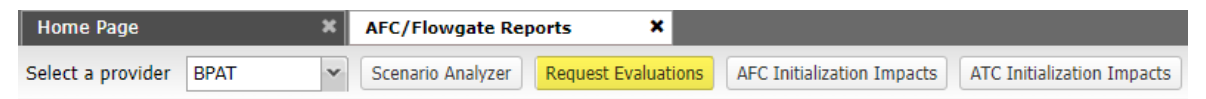

Note: These reports display the same information as an actual TSR.

- a. Select a provider: BPAT.
- b. Select Request Evaluations.
- c. Filter By:
  - i. Provider: BPAT.
  - ii. Time: Today (modify if needed).
  - iii. Assign Ref: SA (for SA reports only)

| · ·                                                                       |      |             |                   | ~                                    |         |                        |  |  |
|---------------------------------------------------------------------------|------|-------------|-------------------|--------------------------------------|---------|------------------------|--|--|
| AFC/Flowgate F                                                            | Repo | orts        | ×                 |                                      |         |                        |  |  |
| AFC/Flowgate Re<br>Select a provider<br>Request Evalua<br>Filtered By: To | BPAT |             | *                 | Scenario Analyzer Request Evaluation |         | Request Evaluations    |  |  |
| Request Evalu                                                             | ati  | on Viewer   |                   |                                      |         |                        |  |  |
| Filtered By:                                                              | 0    | Provider: B | BPAT × Time: 4 To |                                      |         | day (12/04/2024) 🕨 🗙   |  |  |
|                                                                           |      | Provider    |                   | Ass                                  | ignRef  | Evaluation Date        |  |  |
|                                                                           |      |             |                   | SA                                   |         | <b>**</b>              |  |  |
|                                                                           | E    | PAT         |                   | 1                                    | SA11580 | 2024-12-04 12:40:15 PS |  |  |
|                                                                           | E    | PAT         | 1.0               |                                      | SA11579 | 2024-12-04 12:39:48 PS |  |  |

# C. OASIS AFC/ATC Initialization Impacts Reports

These reports show the <u>pending</u> AFC/ATC values that are used to evaluate potential and actual ST TSRs. Note: ATC/AFC posted to OASIS beyond the ST Horizon is not used to evaluate TSRs.

- 1. Access OASIS>Reports>AFC/Flowgate Reports.
- 2. Select a provider: BPAT.
- 3. Select AFC Initialization Impacts (flow-based paths) or ATC Initialization Impacts (1:1 paths).

| Dashboard ▼ Home ▼     | Transactions      | TC/AFC ▼ Reports ▼  | Notices  Base Data        | ▼ Admin ▼              | My Settings 🔻      | Window 🔻 |
|------------------------|-------------------|---------------------|---------------------------|------------------------|--------------------|----------|
| Home Page              | × AFC/Flowgate R  | Reports 🗡 🗙         |                           |                        |                    |          |
| Select a provider BPAT | Scenario Analyzer | Request Evaluations | FC Initialization Impacts | C Initialization Impac | tts Equivalent ATC | /TTC     |

- 4. Filter by:
  - a. Provider: BPAT.
  - b. Flowgate: Select applicable path.
  - c. Horizon: Select applicable horizon.
  - d. Data Source: Operational.
  - e. Init. Date: Select initialization date.
  - f. Click Apply.
- 5. Select the Summary hyperlink to open the AFC/ATC Initialization Impact Detail screen.

| Home Page                                                                                                    | ×    | AFC/Flowgate Reports | ×                                                                                                    |    |  |  |  |  |  |
|----------------------------------------------------------------------------------------------------|------|----------------------|----------------------------------------------------------------------------------------------------|----|--|--|--|--|--|
| Select a provider BPAT 👻 Scenario Analyzer Request Evaluations AFC Initialization Impacts ATC Initialization Impacts Equivalent ATC/TTC |      |                      |                                                                                                    |    |  |  |  |  |  |
| AFC Initialization Impacts                                                                                                    |      |                      |                                                                                                    |    |  |  |  |  |  |
| Filtered By: To Provider: BPAT x Howgate: 11 SOALSN_S>N x Horizon: Honthly Pre-Schedule x Init_Date : 4 Today (04/13/2021) 🕨 x          |      |                      |                                                                                                    |    |  |  |  |  |  |
| Horizon Provider                                                                                                    |      | Flowgate             | Select Penorts                                                                                                    |    |  |  |  |  |  |
|                                                                                                    |      |                      | Summary                                                                                                    |    |  |  |  |  |  |
| Monthly Pre-Schee                                                                                                    | BPAT | 11 SOALSN_S>N        | Summary 202                                                                                                    | 30 |  |  |  |  |  |
| Monthly Pre-Schedul                                                                                                    | BPAT | 11 SOALSN_S>N        | Summary 2021-06-30 2022-06-30 2023-06-30 2024-06-30 2025-06-30 2026-06-30 2027-06-30 2028-06-30 2029-06-30 2030-06-30 |    |  |  |  |  |  |
| Monthly Pre-Schedul                                                                                                    | BPAT | 11 SOALSN_S>N        | Summary 2021-06-30 2022-06-30 2023-06-30 2024-06-30 2025-06-30 2026-06-30 2027-06-30 2028-06-30 2029-06-30 2030-06-30 |    |  |  |  |  |  |

- 6. Scroll to the right on the Impact Detail screen to view the following columns:
  - a. Pending SAFC/SATC = used to evaluate ST Firm TSRs.
  - b. Pending RAFC6/RATC6 = used to evaluate Secondary Network (6-NN) TSRs.

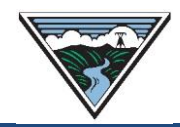

- c. Pending RAFC2/RATC2 = used to evaluate Hourly Non-Firm PTP (2-NH) TSRs.
- d. Pending RAFC1/RATC1 = used to evaluate Non-Firm Secondary Hourly PTP/Redirect from Firm to Non-Firm (1-NS) TSRs.

| Initialization Impact Detail |               |         |      |              |                 |                  |                  |                  |  |  |  |
|------------------------------|---------------|---------|------|--------------|-----------------|------------------|------------------|------------------|--|--|--|
| Start                        | Stop          | TFC     | TRM  | .1g          | Pending<br>SAFC | Pending<br>RAFC6 | Pending<br>RAFC2 | Pending<br>RAFC1 |  |  |  |
| 2022-03-25                   | 2022-03-25.01 | 6524.00 |      | -            | -2939.81        | 975.02           | 968.84           | 697.47           |  |  |  |
| 2022-03-25.01                | 2022-03-25.02 | 6524.00 | . 4  | 27           | -2939.64        | 534.41           | 528.24           | 97.67            |  |  |  |
| 2022-03-25.02                | 2022-03-25.03 | 6524.00 | -    | <b>`.2</b> 7 | -2939.81        | 349.14           | 342.96           | -87.82           |  |  |  |
| 2022-03-25.03                | 2022-03-25.04 | 6524.00 |      | • 27         | -2943.63        | 296.49           | 290.32           | -141.42          |  |  |  |
| 2022-03-25.04                | 2022-03-25.05 | 6524.00 | - 1  | 1            | -2959.20        | 560.05           | 553.87           | 122.35           |  |  |  |
| 2022-03-25.05                | 2022-03-25.06 | 6524.00 | - 2  | 2            | -3046.29        | 936.57           | 930.40           | 635.19           |  |  |  |
| 2022-03-25.06                | 2022-03-25.07 | 6524.00 |      | د            | -2999.63        | 1247.60          | 1241.42          | 542.20           |  |  |  |
| 2022-03-25.07                | 2022-03-25.08 | 6524.00 | . `, | .00          | -3019.49        | 1231.26          | 1225.08          | 493.69           |  |  |  |

Note: These reports do not show columns for Non-Firm Daily (RAFC3/RATC3), Weekly (RAFC4/RATC4), or Monthly (RAFC5/RATC5).

## **D. OASIS System Data Summary Report**

This report shows the available ATC/AFC for all transmission paths for the ST Horizon only.

1. Access OASIS>ATC/AFC>System Data Summary.

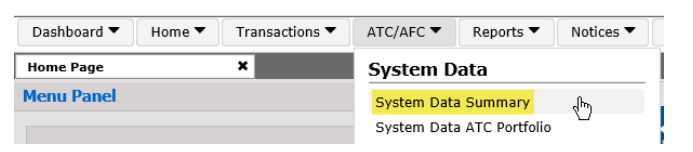

- 2. Filter By:
  - a. Provider: BPAT.
  - b. Element Type: ALL.
  - c. System Element: Select path name.
  - d. Posting Ref: Leave blank.
  - e. Attribute: Select applicable attribute.
  - f. Time: Active.
  - g. Time Range: Enter time range for analysis scenario.
- 3. Click Apply icon 🥑

ST ATC/AFC Analysis

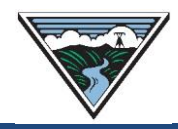

## E. BPA ST Analysis Tools

The ST Original/Redirect Transmission Service Request Calculators (ST Calculator) calculate the path impacts of a potential TSR using "All Lines In Service" ST PTDFs, ST *de minimis* (Section D) and ST evaluation matrix (Section C.9) of the <u>Transmission Service Requests (TSR) Evaluation Business Practice</u>.

- 1. Access the <u>Transmission Availability webpage</u>.
- 2. Select the applicable ST Calculator hyperlink and populate as required.